## Handleiding definitieve klassenindeling bekijken in MijnKNLTB

EXPECT THE VOF CTED

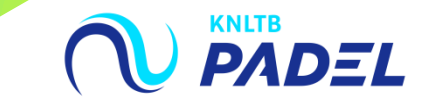

## **1.** GA NAAR HET <u>HOOFDMENU</u> VAN MIJNKNLTB, KIES COMPETITIELEIDER, VERVOLGENS COMPETITIES EN KIES DE JUISTE **COMPETITIE**

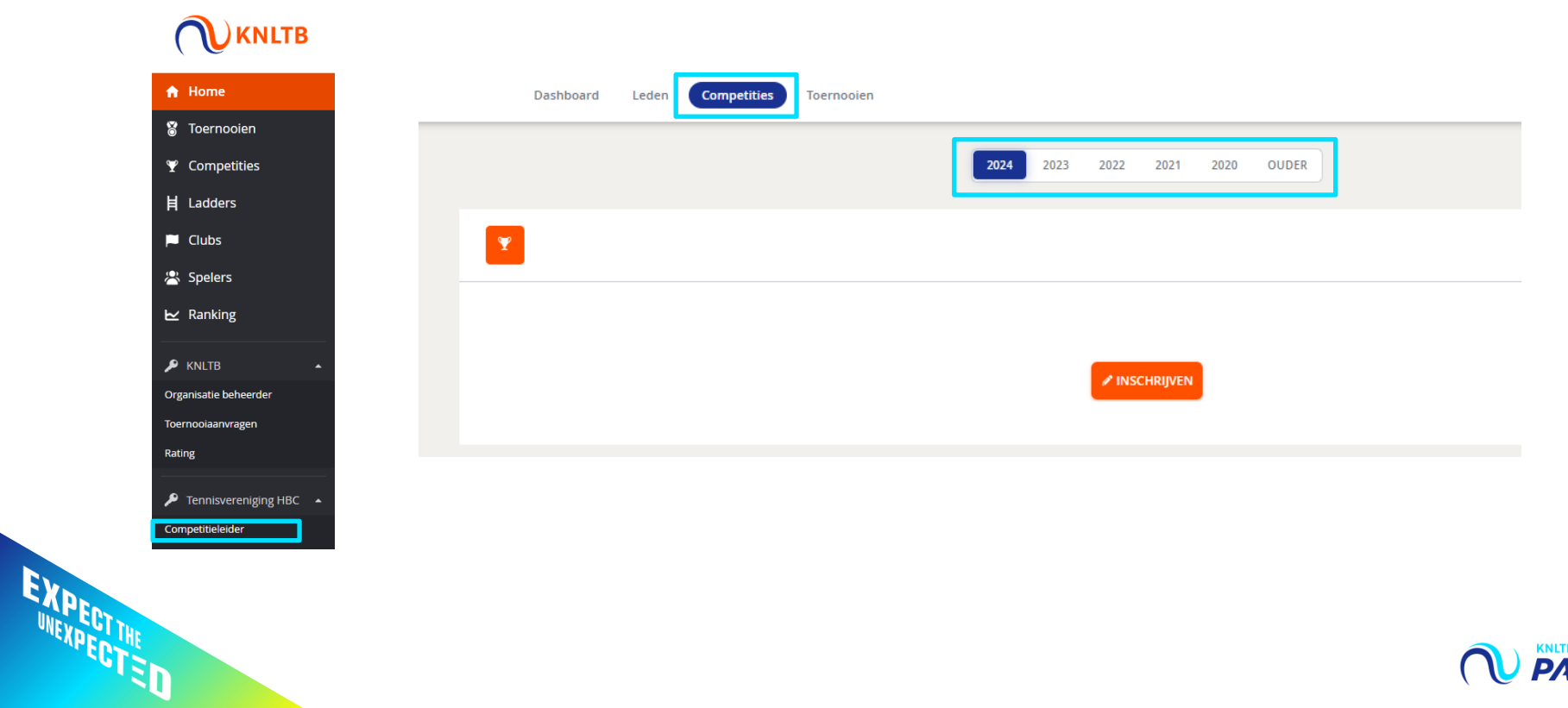

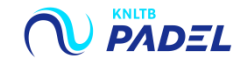

## 2. KLIK IN HET MENU OP INSCHRIJVING

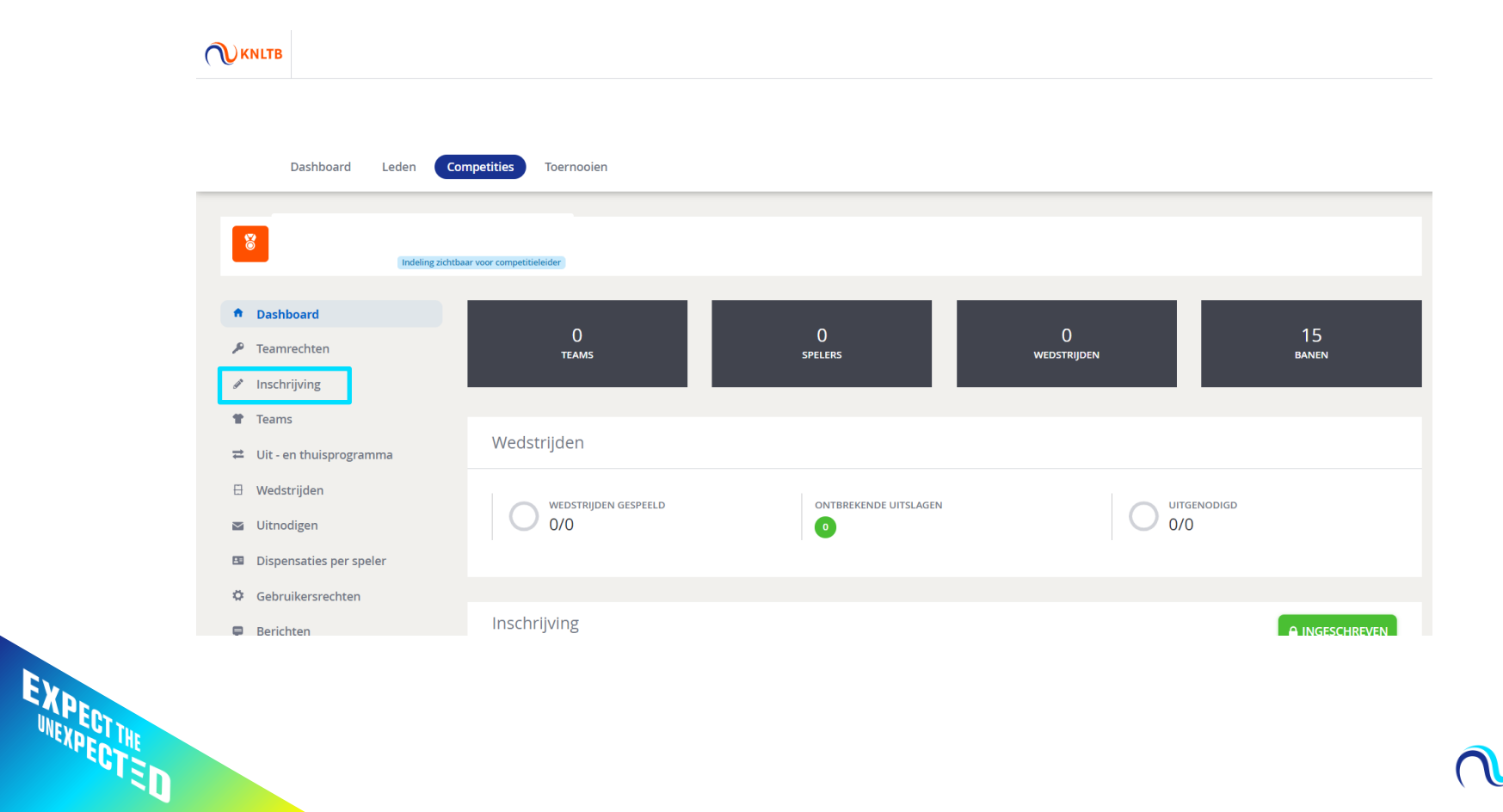

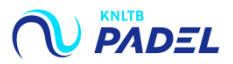

## **3.** IN DE LAATSTE KOLOM ZIE JE DE DEFINITIEF TOEGEWEZEN KLASSE PER TEAM

| Inschrijving              |          |                            |                                                          |           |                                                                |
|---------------------------|----------|----------------------------|----------------------------------------------------------|-----------|----------------------------------------------------------------|
| Teams                     |          |                            |                                                          |           |                                                                |
| ⇄ Uit - en thuisprogramma |          |                            |                                                          |           |                                                                |
| 🗄 Wedstrijden             | 1 Teams  |                            |                                                          |           |                                                                |
| 🛛 Uitnodigen              |          |                            |                                                          |           |                                                                |
| Dispensaties per speler   | 6 teams  | Padel Vrijdag Avond (4D)   | 1e klasse - BASTION BASELAAR 1                           | 1e klasse |                                                                |
| Gebruikersrechten         |          | Padel Vrijdag Avond (4D)   | 5e klasse - BASTION BASELAAR 2<br>(Verzoek: 2e klasse)   | 2e klasse |                                                                |
| 📮 Berichten               |          | Padel Vrijdag Avond (4D)   | 5e klasse - BASTION BASELAAR 3<br>(Verzoek: 2e klasse)   | 5e klasse | Betekenis toegewezen klassen:                                  |
|                           |          | Padel Vrijdag Avond (4D)   | 5e klasse - BASTION BASELAAR 4                           | 5e klasse |                                                                |
| UITSLAGEN INVULLEN (2*    |          | Padel Vrijdag Avond (4D)   | 5e klasse - BASTION BASELAAR 5                           | 5e klasse | Grijs - Toegewezen klasse gelijk aan<br>ingeschreven<br>klasse |
|                           |          | Padel Vrijdag Avond (4D)   | 6e klasse - BASTION BASELAAR 6<br>(Verzoek: 1e klasse)   | 1e klasse |                                                                |
|                           | 12 teams | Padel Dames Zaterdag (4DD) | 3e klasse - BASTION BASELAAR 1<br>(Verzoek: 1e klasse)   | 1e klasse |                                                                |
|                           |          | Padel Dames Zaterdag (4DD) | 3e klasse - BASTION BASELAAR 2                           | 2e klasse |                                                                |
|                           |          | Padel Zaterdag (4D)        | Hoofdklasse - BASTION BASELAAR 1<br>(Verzoek: 1e klasse) | 1e klasse | toegekend<br>→ Oranie → Andere klasse toegewegen da            |
|                           |          | Padel Zaterdag (4D)        | 2e klasse - BASTION BASELAAR 2                           | 2e klasse |                                                                |
|                           |          | Padel Zaterdag (4D)        | 3e klasse - BASTION BASELAAR 3                           | 3e klasse |                                                                |
|                           |          | Padel Zaterdag (4D)        | 3e klasse - BASTION BASELAAR 4                           | 2e klasse | adiigevraagu/iiigeschreven                                     |
|                           |          | Padel Zaterdag (4D)        | 3e klasse - BASTION BASELAAR 5                           | 3e klasse |                                                                |
|                           |          | Padel Zaterdag (4D)        | 4e klasse - BASTION BASELAAR 6                           | 4e klasse |                                                                |
|                           |          | Padel Zaterdag (4D)        | 4e klasse - BASTION BASELAAR 7                           | 4e klasse |                                                                |
|                           |          | Padel Zaterdag (4D)        | 4e klasse - BASTION BASELAAR 8                           | 4e klasse |                                                                |
|                           |          | Padel Zaterdag (4D)        | 4e klasse - BASTION BASELAAR 9                           | 4e klasse |                                                                |
|                           |          | Padel Zaterdag (4D)        | 5e klasse - BASTION BASELAAR 10                          | 5e klasse |                                                                |

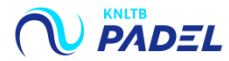